## 396-4138Y1 QuickStart Card

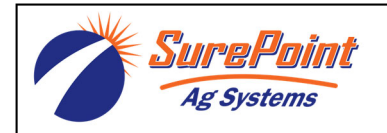

## SurePoint Orchard Sprayer System

with Servo control for JDRC 2000

The following screenshots show the setup settings that are typically good initial settings. Actual settings on your system may vary from those shown here. Adjust settings as necessary in the field to get the best operation from your system.

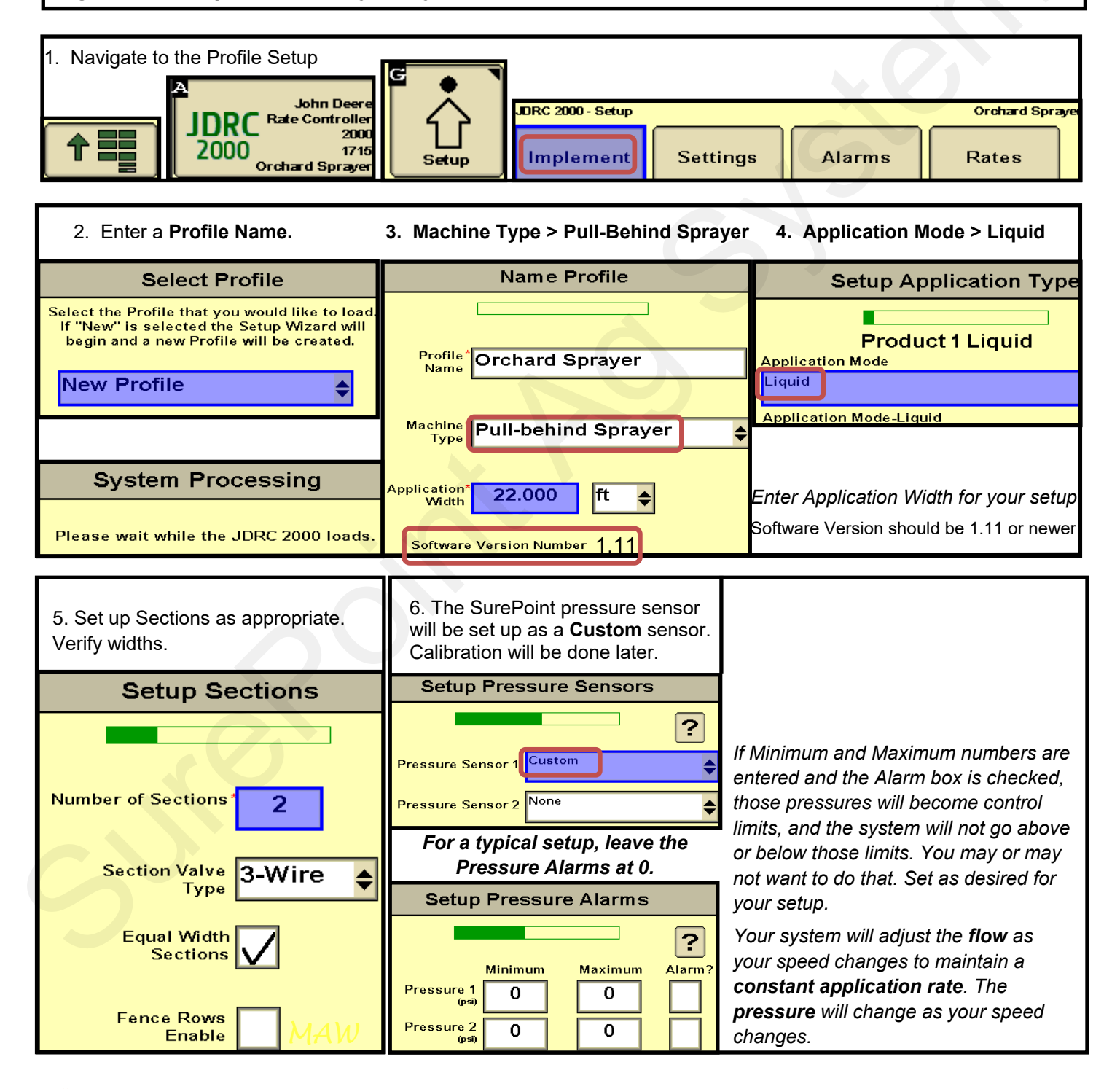

Surel Ag Sys

396-4138Y1 QuickStart for SurePoint Orchard Sprayer for JDRC 2000-Servo Control

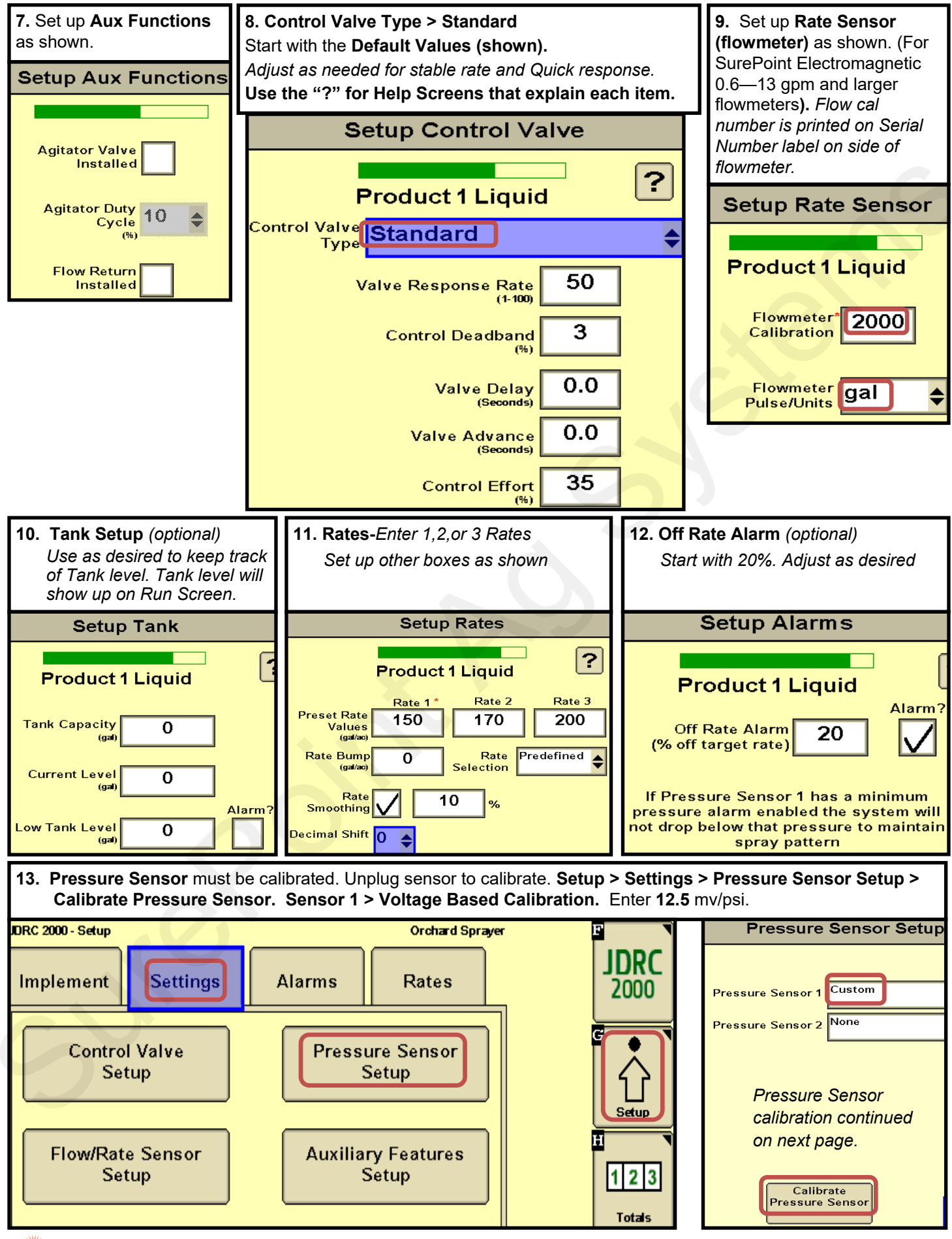

Ag Systems

396-4138Y1 QuickStart for SurePoint *Orchard Sprayer* for JDRC 2000-Servo Control 2

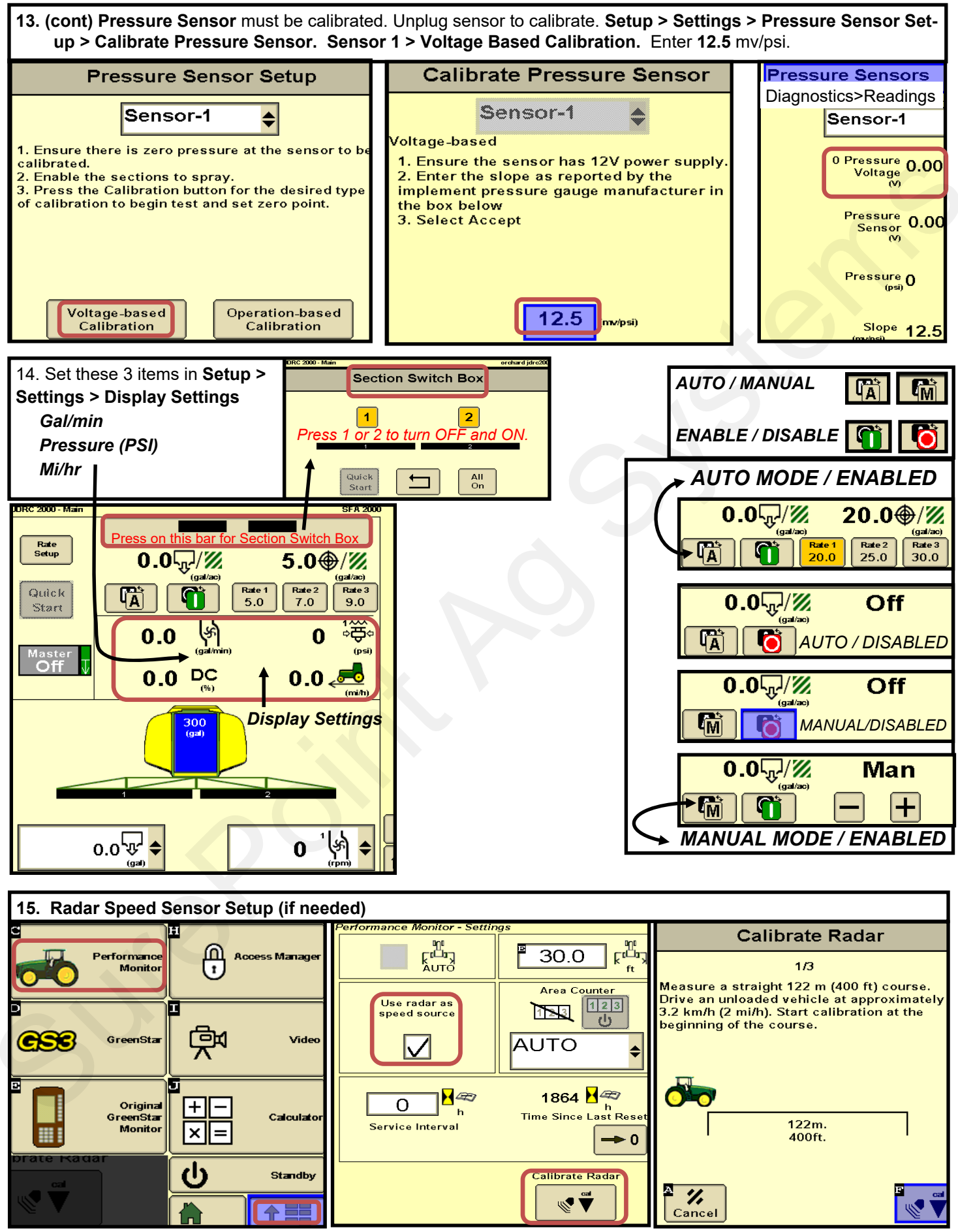

Ag Systems

<sup>1</sup> 396-4138Y1 QuickStart for SurePoint **Orchard Sprayer** for JDRC 2000-Servo Control

© 2018-2022 SurePoint Ag Systems Inc.

3

| Initial Testing and Startup                                                                                                    |                                                                                                    |                                                                                          |                                                |
|----------------------------------------------------------------------------------------------------|----------------------------------------------------------------------------------------------------|------------------------------------------------------------------------------------------|------------------------------------------------|
| 16. Do the Control Valve Test first to verify<br>that the control valve is operating correctly.<br>Leave the valve closed when finished. | <ul> <li>17. Initial Operation in MAI</li> <li>1. Fill the system with wate</li> <li>2. Enter a Test Speed at Set</li> <li>Height Switch</li> <li>3. On the Run Screen go to</li> <li>4. Start pump. Turn on</li> <li>Master Switch. Press + to</li> <li>increase flow.</li> <li>5. Read Flow (gal/min), PSI, gal/ac on Run Screen.</li> <li>6. Go to Section Switch box (above). Reduce Flow. Turn</li> <li>Sections OFF and ON.</li> <li>7. Turn Master Switch OFF.</li> </ul> | NUAL mode: (Or do Contr<br>er.<br>etup > Implement<br>Test Speed<br>MANUAL MODE / ENABLE | rol/Section Test)<br>ED. Man<br>Man<br>中<br>(中 |
| 18. Initial Operation in AUTO mode: (Or do Diagnostics > Tests > Nozzle Flow Check).                                                     |                                                                                                    |                                                                                          |                                                |
| 1. Enter a Test Speed at Setup > Implement                                                                                               |                                                                                                    |                                                                                          |                                                |
| 2. Navigate to <i>AUTO MODE / ENABLED.</i> Select a <i>Rate.</i> Start with a lower rate on the first startup.                           |                                                                                                    |                                                                                          | 100 ⊕/ ℤ                                       |
| B. Turn on <i>Master Switch</i> .                                                                                                    |                                                                                                    |                                                                                          | Rate 2 Rate 3 200                              |
| 4. Monitor <i>Actual Rate (gal/ac), Flow (gal/min), PSI.</i> You can switch rates while the system is running.                           |                                                                                                    | 0.0 \s                                                                                   | <b>0</b> 资                                     |
| 5. Go to Section Switch box (above). Turn Sections OFF and ON.                                                                           |                                                                                                    |                                                                                          |                                                |
| 16 Turn Master Switch OFF                                                                                                    |                                                                                                    |                                                                                          |                                                |

6. Turn Master Switch OFF.

## Diagnostics > Tests > Pulldown Menu

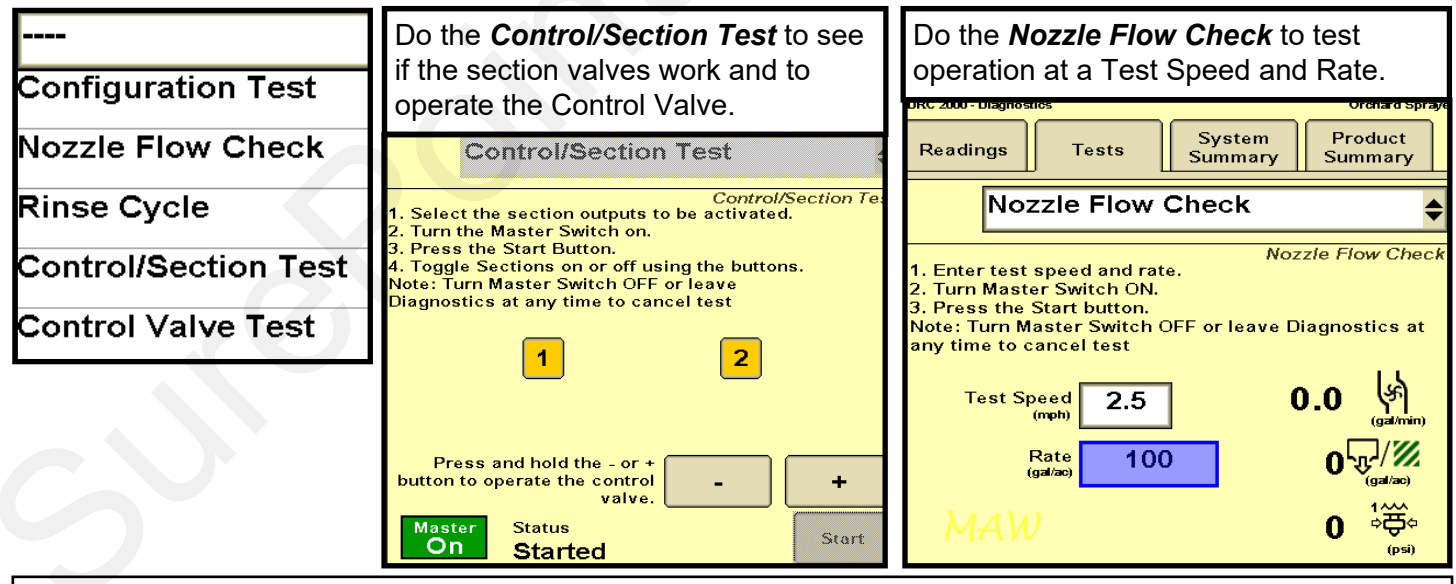

Go to Diagnostics > System Summary for a quick look at the System Settings.

Go to Diagnostics > Product Summary for a quick look at the settings for each product setup.

Go to Diagnostics > Readings for important information and feedback: Hardware/Software, Delivery System, Section Status, System Voltage, Pressure Sensors, and more.

SurePoint 396-4138Y1 QuickStart for SurePoint Orchard Sprayer for JDRC 2000-Servo Control 2.6 🚝

4

0.0

(%)